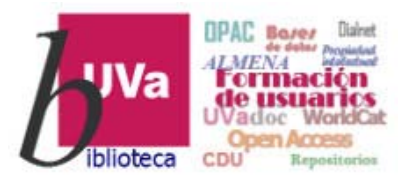

# Recursos electrónicos Recursos Electrónicos Especializados. Humanidades y Arquitectura

**Recursos de Información para Doctorandos** 

Esta presentación está sujeta a una licencia Creative Commons Reconocimiento-NoComercial-CompartirIgual

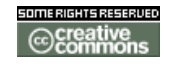

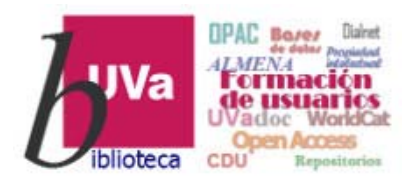

#### **DETAIL** Inspiration

DETAIL Inspiration es una base de datos especializada en proyectos de arquitectura e ingeniería civil editada por DETAIL Business Information GmbH,

Este interesante recurso ofrece:

- 120 proyectos nuevos incorporados cada año.
- Más de 4.000 ejemplos internacionales de soluciones constructivas.
- Acceso a la revista <u>DETAIL : zeitschrift für architektur + baudetail</u>
- Resultados rápidos y precisos gracias a sus funciones de búsqueda y filtros.
- Posibilidad de descarga (pdf).
- Optimización para diversos dispositivos (móviles, tabletas, etc.).

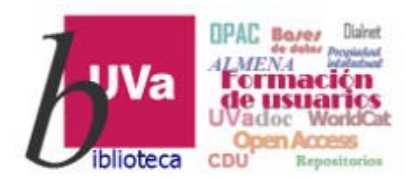

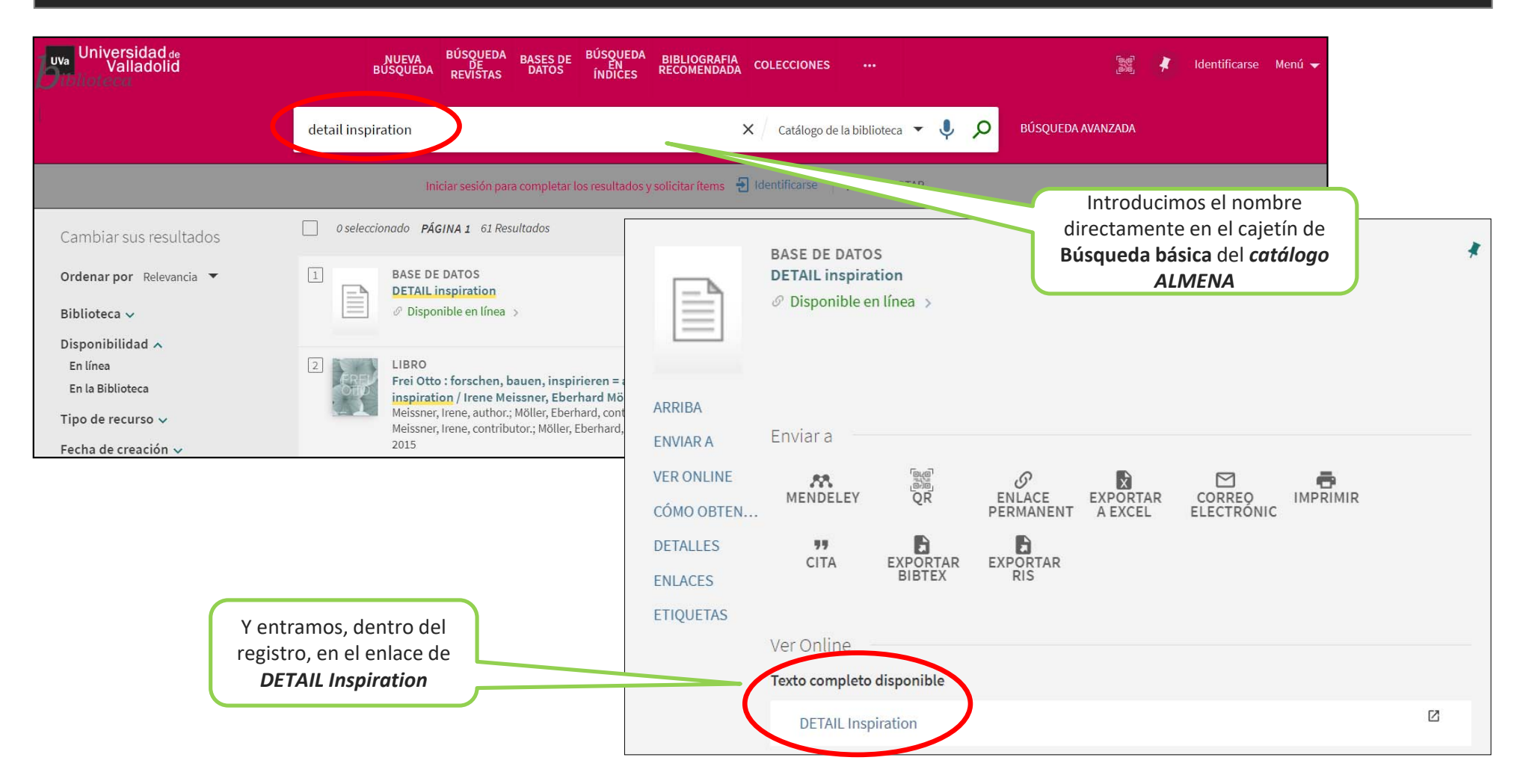

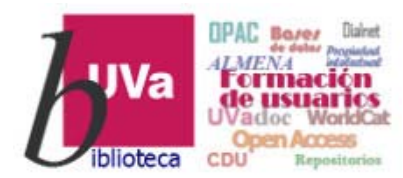

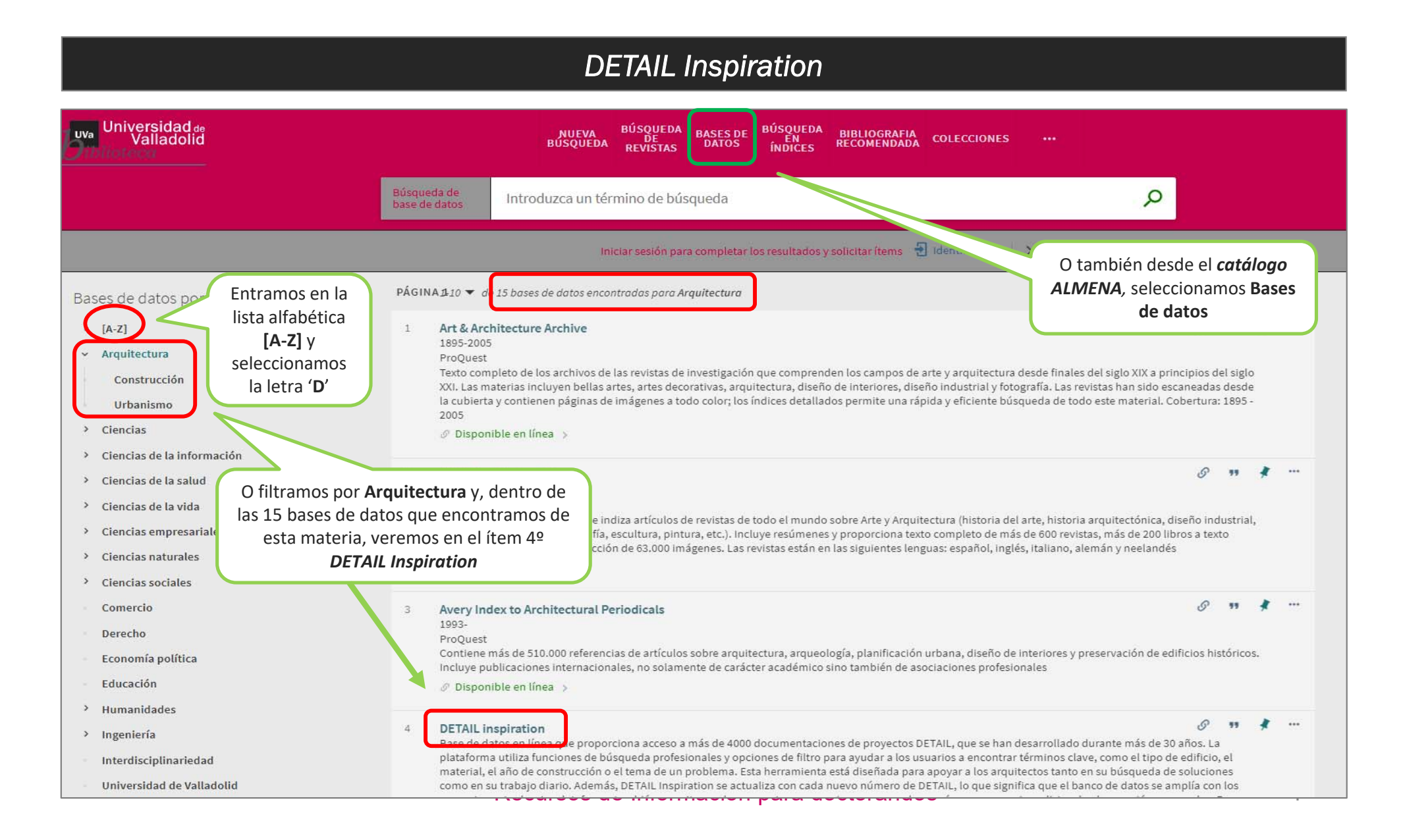

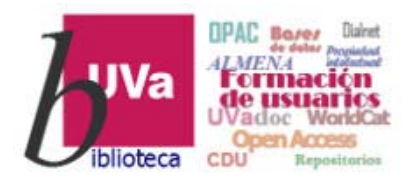

| DETAIL Inspiration                                                                                                    |                                             |
|----------------------------------------------------------------------------------------------------|---------------------------------------------|
|                                                                                                    | la posibilidad de                           |
| Search for articles or images                                                                                             |                                             |
| Concrete Glass Lighting Refurbishment Timber construction Interiors Modular construction Sustainability Interviews Office | ce                                          |
|                                                                                                    | Recuperar información por bloques temáticos |
| Projects by latest issue                                                                                                  |                                             |
|                                                                                                    |                                             |
|                                                                                                    |                                             |
|                                                                                                    |                                             |
|                                                                                                    |                                             |
|                                                                                                    |                                             |
|                                                                                                    |                                             |

Baden-Württemberg to dedicate itself to ...

Bordering the Northern Black Forest, Straubenhardt is the first municipality in GebäudeIn the immediate vicinity of Rosenheim Technical University of Applied The new timber building with its exceptional curved roof covering the café, Sciences, a new student housing facility ...

exhibition area and 360-degree cinema...

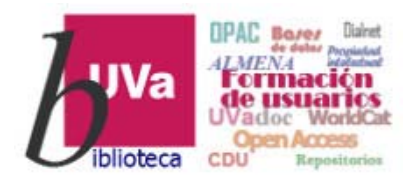

#### **DETAIL Inspiration**

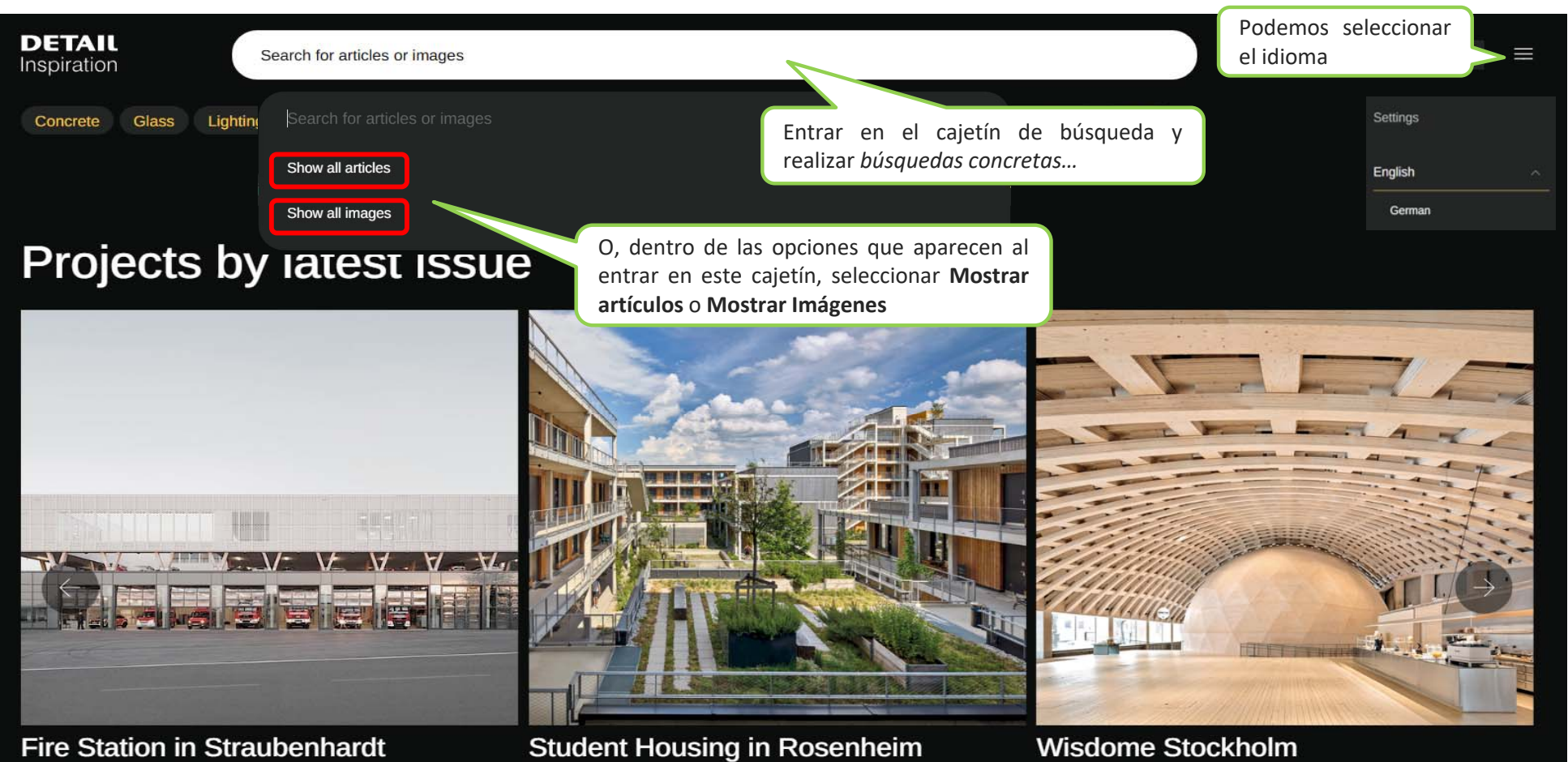

Bordering the Northern Black Forest, Straubenhardt is the first municipality in Baden-Württemberg to dedicate itself to ...

GebäudeIn the immediate vicinity of Rosenheim Technical University of Applied The new timber building with its exceptional curved roof covering the café, Sciences, a new student housing facility ...

exhibition area and 360-degree cinema.

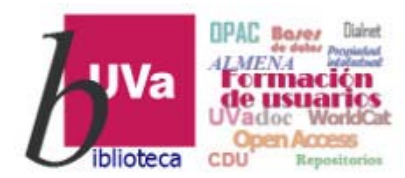

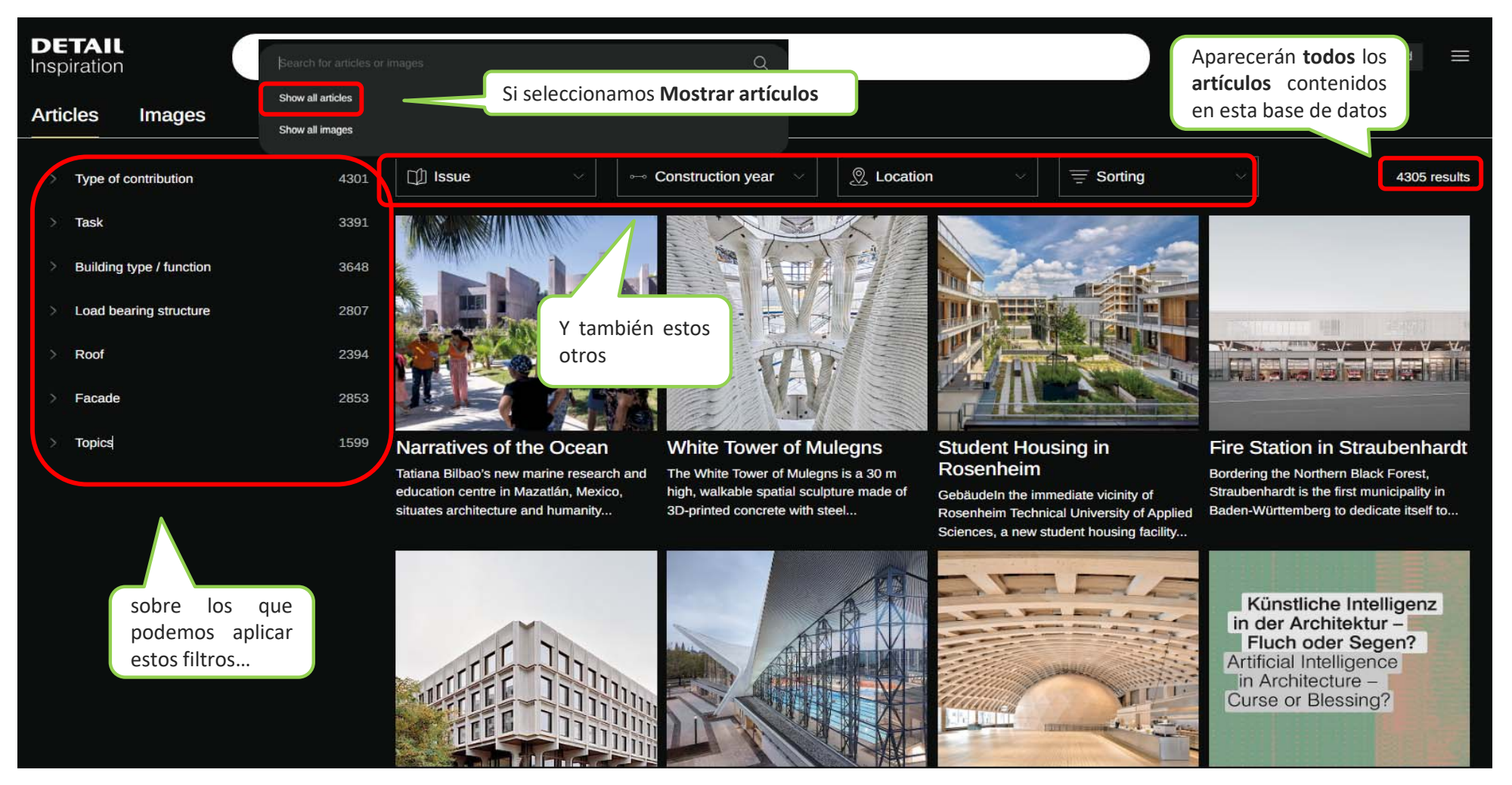

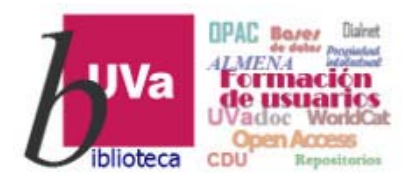

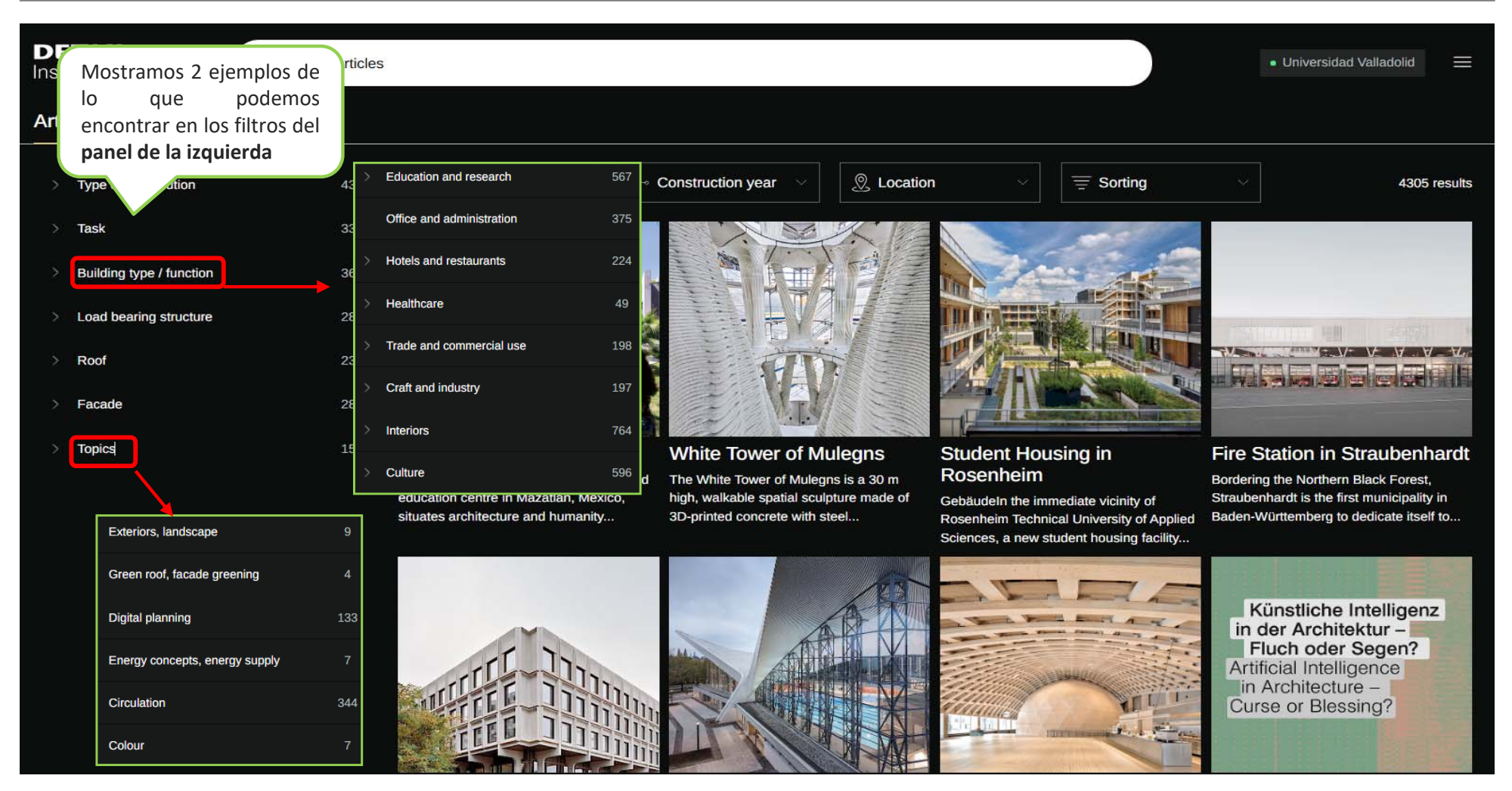

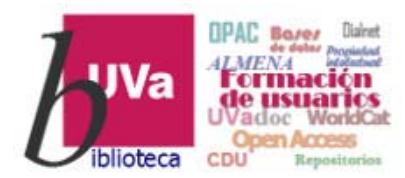

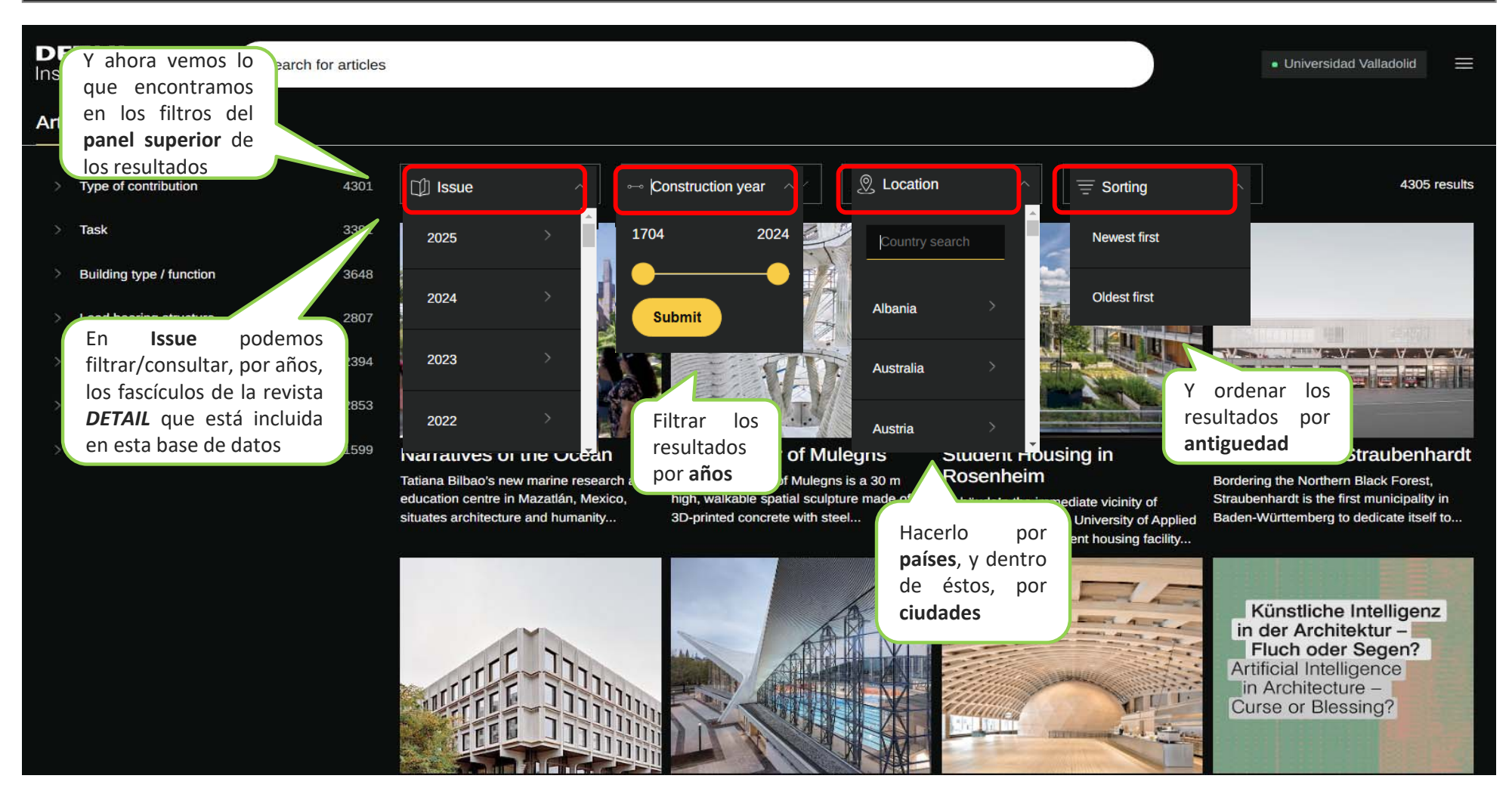

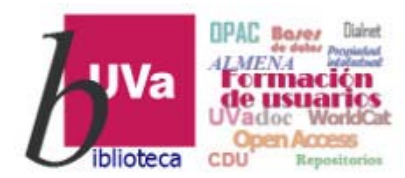

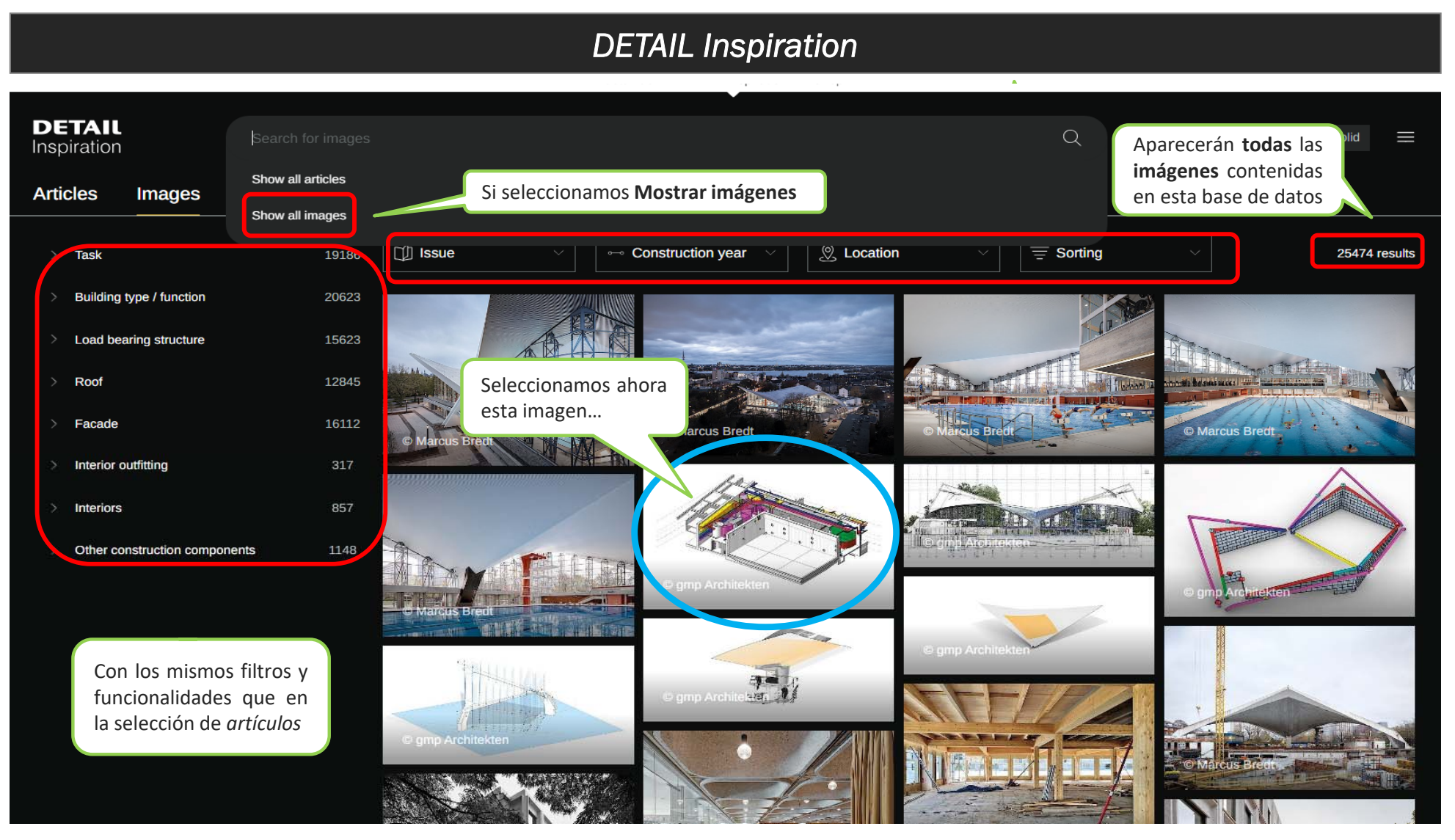

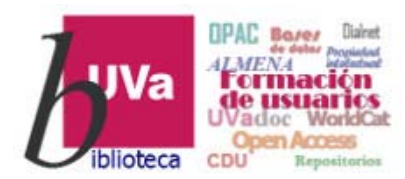

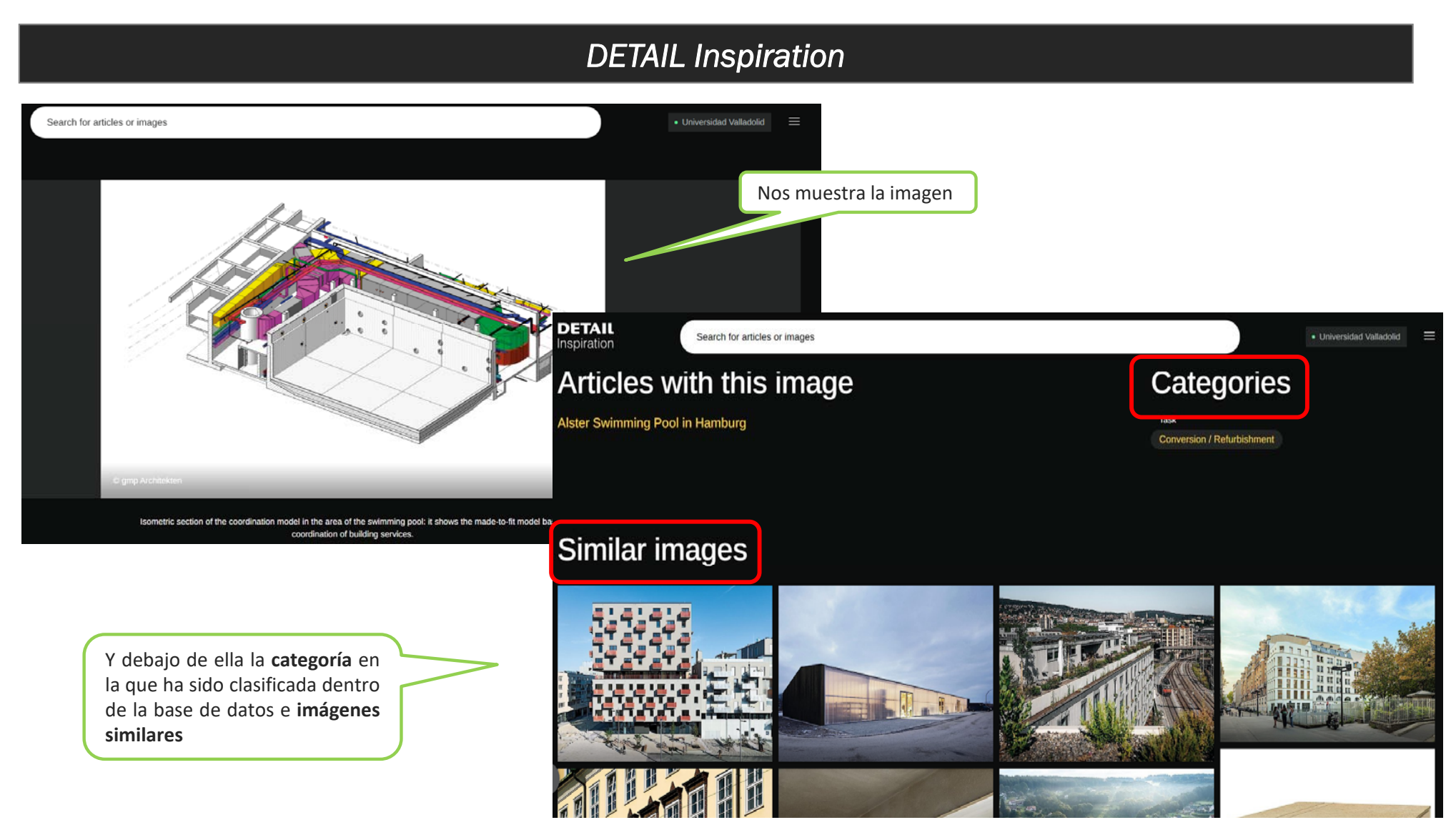

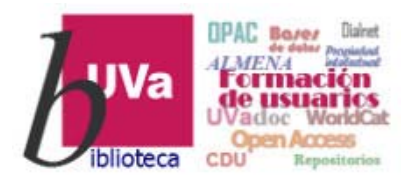

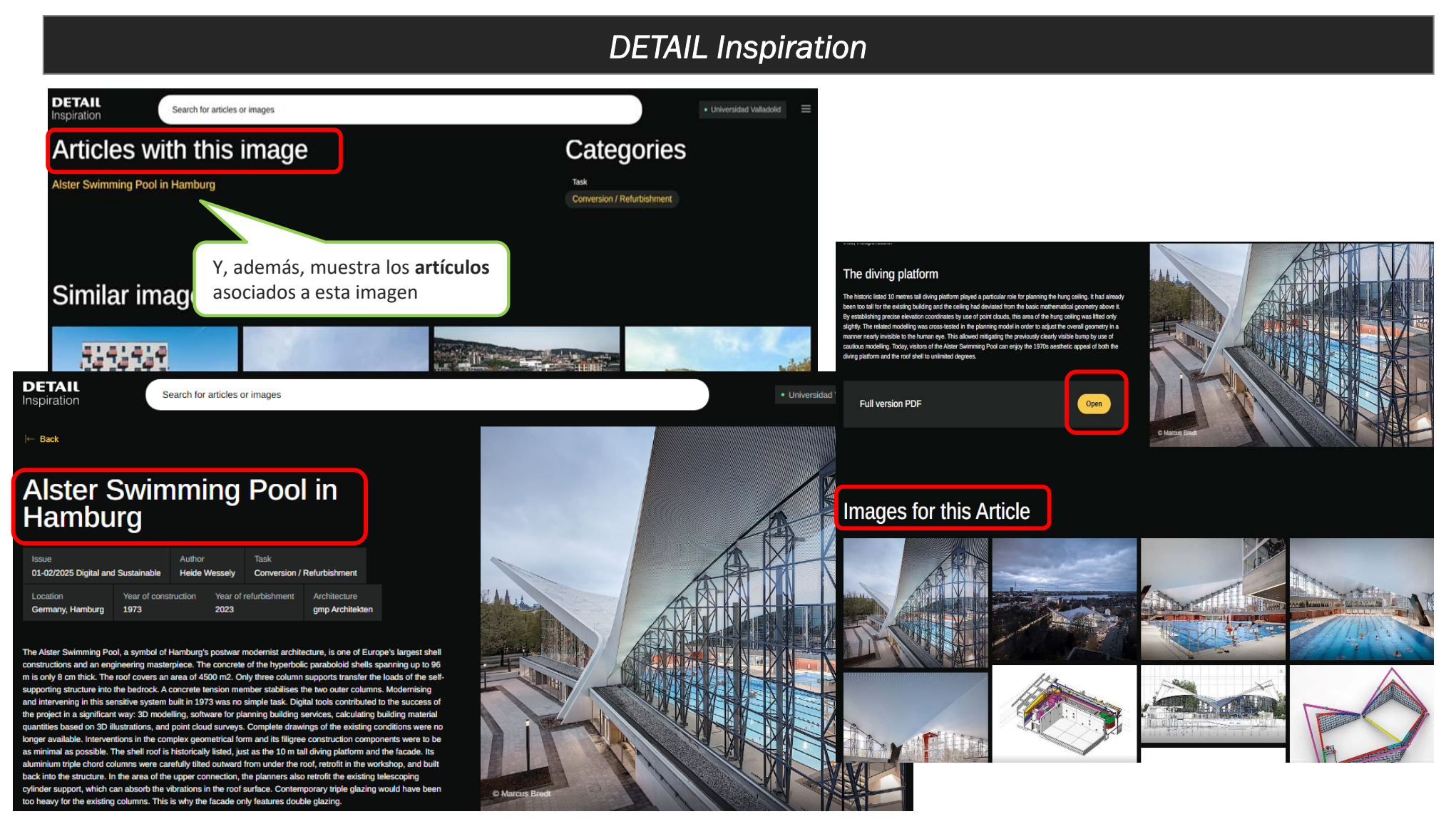

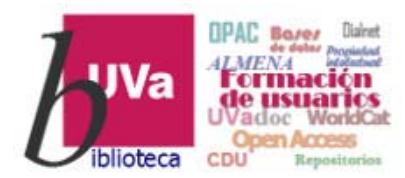

#### **DETAIL** Inspiration

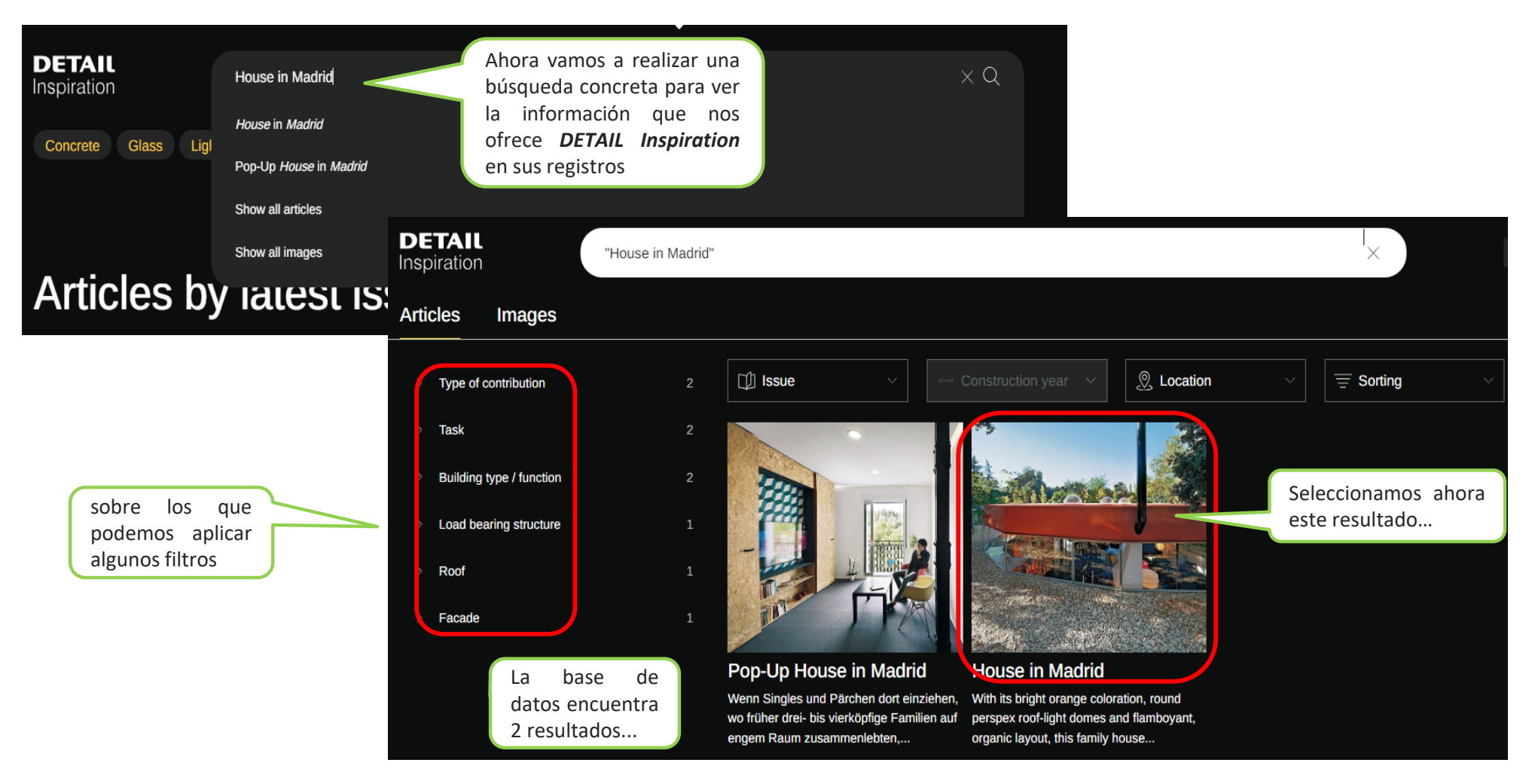

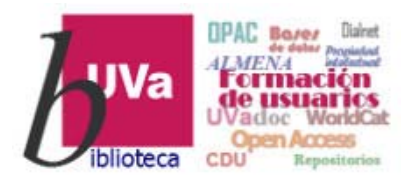

#### **DETAIL** Inspiration

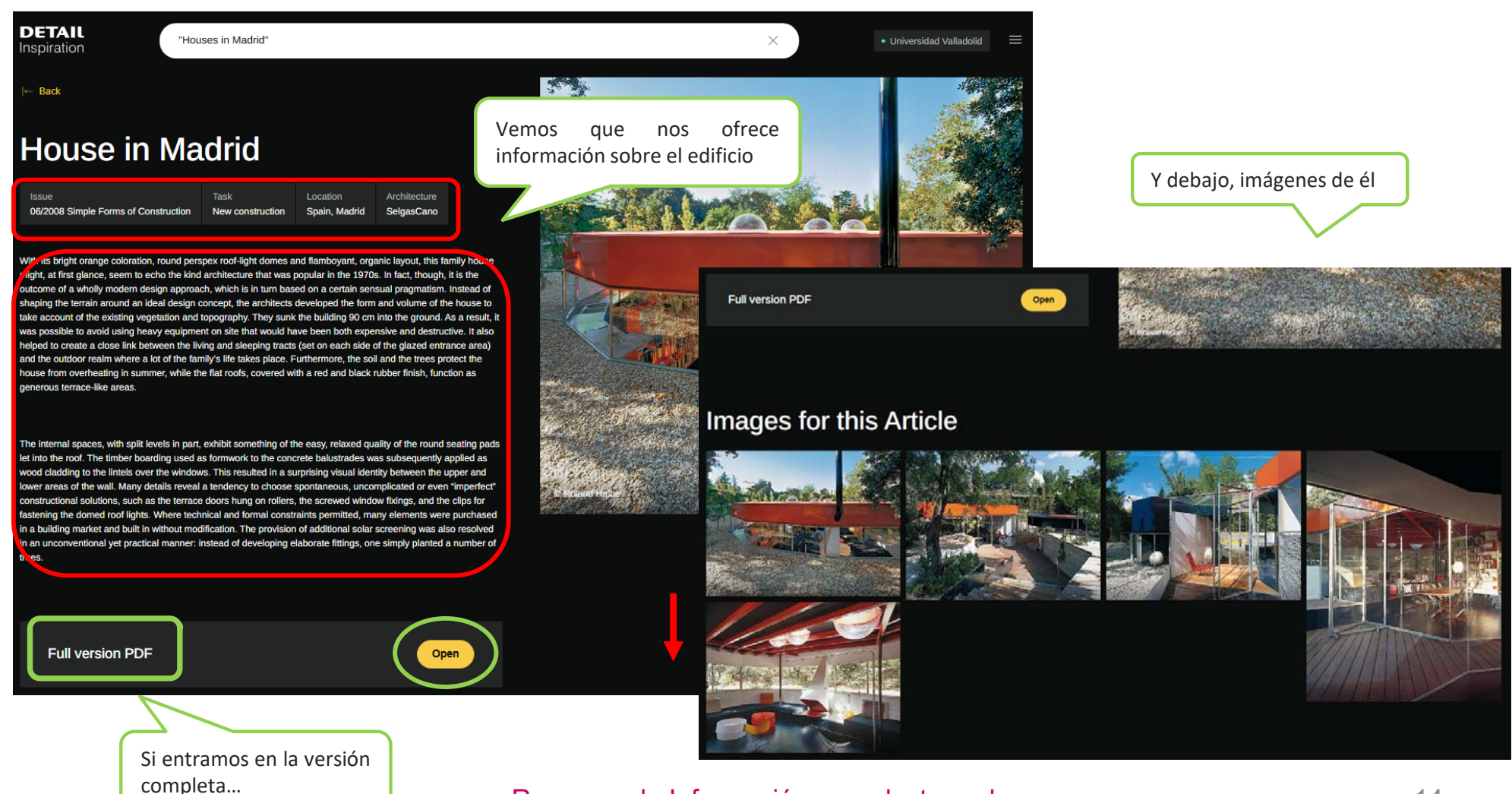

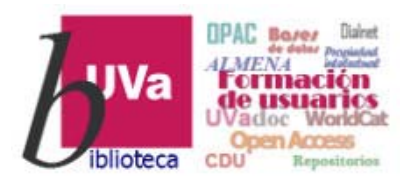

#### **DETAIL Inspiration** Aparece un documento con la Dokumentation 639 642 Einfamilienhaus in Madrid 2008 16 DETAIL DETAIL 641 información técnica de este edificio. Einfamilienhaus in Madrid que es uno de los puntos fuertes de la Balag EPOM 10 mm, Dachiläche begebba 10 mm EPDM roofing to bear foot trai 50 mm recycled rubber layer 12 mm resin-bonded roof sheeting Horizontalschnit Vortikalschnitt Maßstab 1:10 Recycling-Kautschuk 50 mm Recycling-Kautschuk 50 mm Dachplatte harzgebunden 12 mm Frennlage, Dichtungsbahn PVC House in Madrid 12 mm resin-bonded roof she separating layer; PVC waterpri 50 mm libre-cement sheeting 50 mm insulation coloured painted finish base de datos DETAIL Inspiration nentolatte 50 mm Horizontal section Vertical section scale 1:10 Dämmung 50 mm Farbanstrich selgascano. Madrid José Selgas Rubio und Lucía Cano Pintos Mitarbeitor: Stahlblech 4 mm 2 4 mm sheet steel cladding Stermand 21 9 IIIII Dämmung Polystyrol 50 mm Holzschalung 22 mm Stahlwinkel 90/90/9 mm mit Tropin Stahlstab (J) 10/10 mm Naonzendichti mn 50 mm polystyrene ins 50 mm polytyrene instalation 22 mm wood boarding 90/90/9 mm steel angle with dip 10/10 mm steel angle with dip 10/00/5 mm steel angle door frame 15 mm pangeat 30/00/5 mm steel angle door frame 9 30 mm wood dooking 2-corrected to fails José de Villar, Miguel San Millán 7 3 mm sheet-steel cladding Lara Resco. Blas Antór 7 3 mm sheet-steel cladding 20 mm polystyrene insulation 3 mm sheet-steel lining 8 22 mm timber boarding 9 4 mm sheet steel 10 40/40 mm steel SHS frame 11 3 mm sheet steel 12 6 mm fixed glading, sealed externally with silicone 13 mm sheet steel Tragwerksplane Fhecor, Madrid Neoprendichtung Türrahmen/-flügel Stahlprofil L. 50/30/5 mm PMMA 15 mm Führungsrollen Türrahmen Holzdeck 30 mm Folos: S.640-643: Roland Halbe 10 concrete to fails 11 3 mm linoleum 80 mm screed Gefällebetor Linoleum 3 mm Estrich 80 mm 13 8 mm sheet steel 14 sealing layer Leuchtendes Orange, runde Plexiglaslicht soaling layor 2 mm filtor mat reinforced concrete flo kuppeln, eine exaltierte organische Grund-250 mm minfo rissform - bei flüchtigem Hinsehen erschein 4 50 mm polystyren 15 3 mm linolaum 80 mm screed dieses Einfamilienhaus als Zitat einer ty-pischen Architektur der 70er-Jahre. Tatsächlich jedoch ist es das Ergebnis eines durch und durch zeitgemäßen Entwurfsan-satzes, der auf einer Art sinnlichem Pragma tismus basiert. Anstatt das Gelände um ei ē nen Idealentwurf herum zu modellieren, entwickelten die Architekten die Gebäudeform in Abstimmung mit vorhandenen Gehölzstrukturen bzw. der Geländetopografie und arsenkten den Baukörner 90 Zentimeter tie <u>j</u>ef" im Erdreich. Auf der einen Seite konnte der kostspielige und zerstörerische Einsatz Schnitte - Grun Maßstab 1:250 schwerer Baumaschinen dadurch weitge-Diele Wohn-/Es Küche Innenhol Flur Zimmer Rad 2 Vesabule 3 Living/Dining 4 Kitchon 5 Courtyard 6 Hall 7 Ricom 8 Bathroom hend vermieden werden. Andererseits resul-tiert daraus die enge Verknüpfung der über Sections - Flo scale 1:250 windows. This resulted in a surprising visual 11. With its bright orange coloration, round per destructive. It also helped to create a close einen gläsernen Eingangsbereich verbun-denen Wohn- und Schlafräume zu den um spex roof-light domes and flamboyant, organlink between the living and sleeping tracts (set identity between the upper and lower areas o ic layout, this family house might, at first on each side of the glazed entrance area) and the wall. Many details reveal a tendency to liegenden Freibereichen - in denen sich der glance, seem to echo the kind architecture the outdoor realm where a lot of the family's choose spontaneous, uncomplicated or even größte Teil des Familienlebens abspielt. that was popular in the 1970s. In fact, though, life takes place. Furthermore, the soil and the "imperfect" constructional solutions, such as Überdies schützen Erdreich und Bäurne vor trees protect the house from overheating in summer, while the flat roofs, covered with a sommerlicher Überhitzung, während die mit it is the outcome of a wholly modern design the terrace doors hung on rollers, the screwed approach, which is in turn based on a certain window fixings, and the clips for fastening the rotem bzw. schwarzem Gummi überzoge nen Flachdächer als großzügige Dachter ensual pragmatism. Instead of shaping the red and black rubber finish, function as generdomed roof lights. Where technical and formal rassen fungieren. Analog zur Nonchalance der in der Dachflä terrain around an ideal design concept, the ous terrace-like areas. constraints permitted, many elements were architects developed the form and volume of The internal spaces, with split levels in part, purchased in a building market and built in che eingelassenen runden Sitzkissen präthe house to take account of the existing vegexhibit something of the easy, relaxed quality without modification. The provision of addisentioren sich die teilweise terrassierten In-nerräume. Beispielsweise wurden die Schalhötzer der Betonbrüstungen als Holzof the round seating pads let into the roof. etation and topography. They sunk the buildtional solar screening was also resolved in an ing 90 cm into the ground. As a result, it was The timber boarding used as formwork to the unconventional vet practical manner: instead possible to avoid using heavy equipment on concrete balustrades was subsequently apof developing elaborate fittings, one simply verkleidung der Fensterstürze wiederver wendet, was zu einer verblüffenden op-tischen Verschmelzung der oberen und um site that would have been both expensive and plied as wood cladding to the lintels over the planted a number of trees teren Wandbereiche führt. Den Hang zu ebenso unverkrampften wie »unperfekten« handwerklichen Lösungen belegen auch die auf Rollen gelagerten Terrassentüren, die Schraubverschlüsse der Fenster oder die Bügel zur Arretierung der Lichtkuppeln Viele Bauteile wurden - sofern es derer technische und formale Qualität zuließ - im Baumarkt gekauft und unverändert einge-baut. Unkonventionell beantworteten die Ar-chitekten schließlich auch die Frage nach einem zusätzlichen Sonnenschutz: Anstatt aufwändige Einbauten zu entwickeln, wu Ð den kurzerhand einige Bäurne gepflanzt. Schritte Maßstab 1:10 Sections scale 1:10 640 Einfamilienhaus in Madrid 2008 6 DETAIL

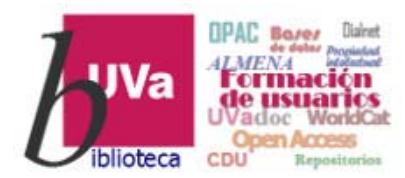

#### **DETAIL** Inspiration

Esperamos que este tutorial te haya resultado de utilidad.

Para cualquier duda o comentario sobre este tema puedes ponerte en contacto con el **profesor** o utilizar el **foro** de este curso

# GRACIAS